## **Adding Contacts**

Last Modified on 06/02/2025 2:31 pm MDT

*If you haven't checked out our main article for a Contacts Overview, we suggest you head over there first to become familiar with the entire Contacts feature and all it's capabilities before you start adding your contacts.* 

## Your browser does not support HTML5 video.

Ready to add some contacts to your Farmbrite system? You might be adding customers, buyers, suppliers, vendors - or really anyone you interact with in your business. To add your first contact, navigate to the Contacts selection on the left menu, and then choose the New Contact button.

| fb a se                                      | arch |                    |                    |                           |                                 | 🌣 Acce         | ount 👻 🙎 Chris 👻 | () Help |
|----------------------------------------------|------|--------------------|--------------------|---------------------------|---------------------------------|----------------|------------------|---------|
| 🛱 Schedule                                   |      | Contacts           |                    |                           |                                 |                |                  |         |
| <ul> <li>Tasks</li> <li>Livestock</li> </ul> | ~    | New Contact        |                    |                           | Search Contacts                 |                |                  | Q       |
| Y Crops                                      | ×    | NAME 🗸             | TYPE               | COMPANY                   | EMAIL                           | PHONE          | CITY             |         |
| 😽 Resources                                  | ~    | Worthington, Carie | Buyer              | American Meats            | carie@americanmeatsmfgcoinc.com | (303) 555-5473 | Golden           | ×       |
| Accounting                                   | Ň    | Wiggum, Clancy     | Contractor         | Alpine Contracting LLC    | Cwiggum@alpinecontractors.com   | (303) 555-8533 | Westminster      | ×       |
| 🖬 Market                                     | Ň    | White, Walter      | Wholesale Customer | Bison and Beef Company    | walt@bisonandbeefforyou.com     | (303) 555-7535 | Broomfield       | ×       |
| Contacts                                     |      | Wallace, Greg      | Customer           |                           | greg@mailinator.com             | (303) 555-1030 | Lafayette        | ×       |
| Farm Map                                     |      | Roberts, Anna      | Employee           | Copperdale Farms          | anna@copperdalefarms.com        | (303) 555-2531 | Superior         | ×       |
| C Reports                                    |      | Marcus, Regina     | Veterinarian       | Happy Tails Animal Clinic | regina@happytailsforlife.net    | (303) 555-3534 | Niwot            | ×       |
|                                              |      | Mann, Otto         | Certifier          | Boulder County            | Kearney@bococertifies.com       | (303) 555-8427 | Nederland        | ×       |

You'll see a new form pop up, asking for information about your contact. Most of these fields will be familiar to you - you obviously know what to supply for basic contact information like First or Last Name, Email, Phone, Address, and Company. Don't worry if you don't have all this information - none of these fields are required, so just supply what you have! You might simply supply a Company if you need to have an organizational record for a business you work with, but not a particular person to contact.

| fb Q Search       |                |                             | 🌣 Account 🗸 🔒 Chris 🗸 🛞 Help |
|-------------------|----------------|-----------------------------|------------------------------|
| 🗄 Schedule        | New Contact    |                             |                              |
| ⊘ Tasks           | First Name     |                             |                              |
| 🛃 Livestock 🗸 🗸   | Last Name      |                             |                              |
| 🌱 Crops 🗸 🗸       | Last marrie    |                             |                              |
| Resources ~       | Email          |                             |                              |
| Accounting Y      | Contact Type   | · · ·                       |                              |
| Market   Kontacts | Keywards       | example: Vet, mechanic, etc |                              |
| D Farm Map        | Primary Phone  | (123) 867-5309              |                              |
| Reports           | Mobile Phone   | (123) 867-5309              |                              |
|                   | Fax            | (123) 867-5309              |                              |
|                   | Company        |                             |                              |
|                   | Address        |                             |                              |
|                   | City           |                             |                              |
|                   | Country        | United States               |                              |
|                   | State/Province | Alabama                     |                              |
|                   | Postal Code    |                             |                              |
|                   | Description    |                             |                              |
|                   |                |                             | Cancel Save                  |

You can also add other information to further keep track of your new contact. You can first add a Contact Type, allowing you to classify your relationship with this contact, and then easily search for all records of the same type later. You can also optionally mark the contact as Tax Exempt, so that they will not have taxes charged on their market orders. This might apply if they are a non-profit or reseller.

| First Name    | Maria                                        |  |
|---------------|----------------------------------------------|--|
| Last Name     | Nunez                                        |  |
| Email         | maria@nunezconsulting.com                    |  |
| Contact Type  | Consultant 🗸                                 |  |
| Keywords      | Auditor<br>Buyer                             |  |
| Primary Phone | Certifier<br>Contact<br>Consultant           |  |
| Mobile Phone  | Contractor<br>Customer                       |  |
| Fax           | Employee<br>Purchaser<br>Supplier            |  |
| Company       | Vendor<br>Veterinarian<br>Wholesale Customer |  |
| Address       | 742 Evelgicen fendee                         |  |
| City          | Golden                                       |  |

You can also add Keywords to the contact, which are searchable as well. In our example below, we tagged Maria with "Western Stock Show", as we met her at the Denver Stock Show earlier this year.

| First Name   | Maria                     |  |
|--------------|---------------------------|--|
| Last Name    | Nunez                     |  |
| Email        | maria@nunezconsulting.com |  |
| Contact Type | Consultant 🗸              |  |
| Keywords     | Western Stock Show        |  |

If you supply an address, see that Farmbrite will show you a handy map at the bottom of the record. You'll need at least the Address and City on the record to have the map displayed.

| Company        | Nunez Consulting                                                                                                    |                                                                                       |
|----------------|----------------------------------------------------------------------------------------------------|---------------------------------------------------------------------------------------|
| Address        | 742 Evergreen Terrace                                                                                                    |                                                                                       |
| City           | Golden                                                                                                    |                                                                                       |
| Country        | United States                                                                                                    | ~                                                                                     |
| State/Province | Colorado                                                                                                    | ~                                                                                     |
| Postal Code    | 80403                                                                                                    |                                                                                       |
|                | Tagged Location         Fridgewater Grill         Understand         Colorado Plus         Ofference         Ofference         Offere         Offere <td>ehortcute Map Data 50 m Terms of Use Report a map error.<br/>Longitude<br/>-105.2210997</td> | ehortcute Map Data 50 m Terms of Use Report a map error.<br>Longitude<br>-105.2210997 |

Finally, you can also add a short description. In our example, we've used this optional field to record some memorable points from our conversation at the Stock Show.

|             | Latitude                          | Longitude                              |
|-------------|-----------------------------------|----------------------------------------|
|             | 39.9199184                        | -105.3787529                           |
| Description | Family owned Hartsel Hay and Feed | d for 30+ years - Brother was in rodeo |

Once you've added all the information you have for the contact, be sure to click Save in the bottom right.

| fb a Search   |                |                                                                        |              |             | © Account | • <u>&amp;</u> Chris • | (® Help |
|---------------|----------------|------------------------------------------------------------------------|--------------|-------------|-----------|------------------------|---------|
| Schedule      | New Contact    |                                                                        |              |             |           |                        |         |
| @ Tasks       | First Narra    | Maria                                                                  |              |             |           |                        |         |
| 🖨 Livestock 🗸 | Last Name      | Nunez                                                                  |              |             |           |                        |         |
| Resources v   | Email          | maria@nuneeconsulting.com                                              |              |             |           |                        |         |
| Accounting v  | Contact Type   |                                                                        | v            |             |           |                        |         |
| 🖬 Market 👻    | Kewards        | example: Vet. mechanic. esc                                            |              |             |           |                        |         |
| 2 Contacts    | Driman Phone   | 3036665555                                                             |              |             |           |                        |         |
| Farm Map      | Mobile Discos  | mp. 907.520                                                            |              |             |           |                        |         |
|               | Ev             | 072.007.5200                                                           |              |             |           |                        |         |
|               |                | Norma Constitution                                                     |              |             |           |                        |         |
|               | Company        | Hule Columny                                                           |              |             |           |                        |         |
|               | Address        | Au overgreen remade                                                    |              |             |           |                        |         |
|               | City           | Colden                                                                 |              |             |           |                        |         |
|               | Country        | United States                                                          | *            |             |           |                        |         |
|               | State/Province | Colorado                                                               | *            |             |           |                        |         |
|               | Postal Code    | 80403                                                                  |              |             |           |                        |         |
|               |                | Taper Lacion                                                           |              | 13<br>+<br> |           |                        |         |
|               |                | 38/256543                                                              | -105.2210997 |             |           |                        |         |
|               | Description    | Parmly owned Hartsel Hay and Feed for 30+ years - Brother was in rodeo |              |             |           |                        |         |
|               |                |                                                                        |              |             |           | Cancel                 | Save    |

The contact will be added to your Farmbrite system. You'll then see two more choices on the contacts page - Notes and Orders.

| f         | <b>b</b> Q Sea | rch |         |               |                      |
|-----------|----------------|-----|---------|---------------|----------------------|
| ä         | Schedule       |     | Details | Maria Nunez   |                      |
| $\oslash$ | Tasks          |     | Notes   | First Name    | Maria                |
| ø         | Livestock      | ~   | Orders  |               |                      |
| Y         | Crops          | ~   |         | Last Name     | Nunez                |
| 8         | Resources      | ~   |         | Email         | maria@nunezconsulti  |
| ₽         | Accounting     | ~   |         | Contact Type  |                      |
|           | Market         | ~   |         | Keywords      | example: Vet. mechan |
|           | Contacts       |     |         |               |                      |
| 网         | Farm Map       |     |         | Primary Phone | (303) 444-5555       |
| Ġ         | Reports        |     |         | Mobile Phone  | (123) 867-5309       |
|           |                |     |         | Fax           | (123) 867-5309       |

You can check out these two articles to learn more about adding Notes or Orders to your new contact.

How do I find orders that are associated with contacts?

## How do keep detailed contact notes?

You'll also see a few new features now that the contact is saved - you can easily email the contact (A), or get directions to their location and open Google Maps (B).

| First Name     | Maria                                                                                                    |              |
|----------------|----------------------------------------------------------------------------------------------------|--------------|
| Last Name      | Nunez                                                                                                    |              |
| Email          | maria@nunezconsulting.com                                                                                                    | A            |
| Contact Type   | Consultant                                                                                                    | ~            |
| Keywords       | Western Stock Show                                                                                                    |              |
| Primary Phone  | (303) 444-2258                                                                                                    |              |
| Mobile Phone   | (123) 867-5309                                                                                                    |              |
| Fax            | (123) 867-5309                                                                                                    |              |
| Company        | Nunez Consulting                                                                                                    |              |
| Address        | 3245 Miners Street                                                                                                    |              |
| City           | Golden                                                                                                    |              |
| Country        | United States                                                                                                    | ~            |
| State/Province | Colorado                                                                                                    | ~            |
| Postal Code    | 80403                                                                                                    | P            |
|                | Tagged Location                                                                                                    |              |
|                | Vinty<br>Coloredo Plus<br>40001dery & Pub<br>Coloredo Plus<br>40001dery & Pub<br>Coloredo Plus<br>Coloredo Plus<br>Colored | Ket Sinclair |

Still have questions about your contacts? Browse through the other articles in this category, and reach out to us if you don't find your answer.